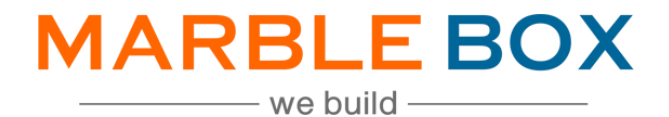

# PL Change Request

### Jack Bradley: PL Change Request

DOCUMENT ID: MBSLLP-JBNR-L1-01 VERSION: 1.0 RELEASE DATE: 30-Nov-2023 CONTROL TYPE: PUBLIC

> PUBLISHED BY: MARBLE BOX SOLUTIONS LLP

ADDRESS: TIRUMALA BUILDING 22, EAST TOPSIA ROAD, KOLKATA – 700 046 WEST BENGAL

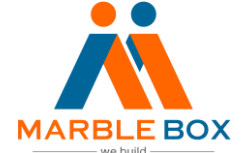

## **Revision History**

| Version | Revision Date | Description       | Maker         | Reviewer                      | Approver<br>(Agency) |
|---------|---------------|-------------------|---------------|-------------------------------|----------------------|
| 1.0     | 11/30/2023    | PL Change Request | Asmita<br>Das | Operations<br>Excellence Team | -                    |

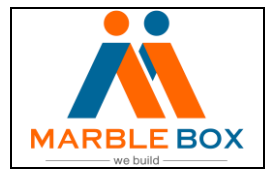

Issue date: 11.30.2023

Rev No:1.1

#### Overview: -

During the effective term of a policy insured can request for change in the policy in the form of addition or removal of coverage, co-insured, mailing address, mortgage, lien holder, additional insured, etc. These changes in the policy may or may not affect the premium. These policy changes are treated as an endorsement of the policy.

#### Workflow task: -

• TAT for the task – 12 hrs

01

• For any query – MB will reach out to Renee Ivie

Doc ID: MBSLLP-JBCHGR -L1-

#### Steps: -

MB will receive the task via Activity list. We need to complete the task and keep a follow-up on our end for 7 business days. Once the task is completed. We will close the activity. However, if we face any issue/ query while processing the task, we need to make a note regarding the same and assign the activity to Renee lvie on the same day.

#### PL Change Request

- 1. We will receive this task via Activity list
- 2. Double click on the activity to enter the Insured's account
- 3. Check if the Change Request has been processed or not. If the answer is **YES**, we will treat the task as an Endorsement. If the answer **NO**, follow the below steps:
- 4. Click on Access and select Attachments
- 5. Open the Change Request form to get the complete information of change that needs to be processed
- 6. Look up for the mandatory points:
  - A. Effective Date, Requester, Policy #, etc
  - B. Change Description:
- 7. Make an activity note notifying that MB has reviewed the change form and started working on the assigned task
- 8. Identify the change request activity that needs to be processed
- 9. Make the activity note to notify that MB has started working on the assigned task
- 10. Then, login into carrier website through Lastpass and make the required changes as the Policy change form
- 11. After completing the changes in the carrier website, download the confirmation document/screenshot
- 12. Attach the confirmation document into the EPIC activity
- Provide all the change related information into the activity note and set the follow up for 7 business days to Processing Team 1

| 7/2023 11:15 AM PROCESS1 Public Confirmation number: 105748   7/2023 11:08 AM PROCESS1 Public Processed date and time: 06/07/2023 12:12 p.m. ET   7/2023 7:34 AM RIVIE Public Processed date: 06/05/2023   Notification date: 06/05/2023 Notification date: 06/05/2023 Notification date: 06/05/2023                                                                                                    | ) i | Entered On 🔫      | Entered By | Access | Task | Transaction: Policy change                                                       |
|----------------------------------------------------------------------------------------------------|-----|-------------------|------------|--------|------|----------------------------------------------------------------------------------|
| 7/2023 11:08 AM PROCESS1 Public Processed by: Agent (Renee Ivie)<br>7/2023 7:34 AM RIVIE Public Public Public Processed by: Agent (Renee Ivie)<br>7/2023 7:34 AM RIVIE Public Public | 1   | 6/7/2023 11:15 AM | PROCESS1   | Public |      | Confirmation number: 105748<br>Processed date and time: 06/07/2023 12:12 n.m. ET |
| 7/2023 7:34 AM RIVIE Public Effective date: 06/05/2023                                                                                                    | 1   | 6/7/2023 11:08 AM | PROCESS1   | Public |      | Processed by: Agent (Renee Ivie)                                                 |
| Notibration date: 06/07/2023                                                                                                    | 1   | 6/7/2023 7:34 AM  | RIVIE      | Public |      | Effective date: 06/05/2023                                                       |
| 7/2023 7:34 AM RIVIE Public Notifications time: 12/08 on ET                                                                                                    |     | 6/7/2023 7:34 AM  | RIVIE      | Public |      | Notification time: 12:08.0 m ET                                                  |